Mudahnya mengajukan perselisihan tagihan dengan FedEx® Billing Online

#### **FedEx® Billing Online**

Jika Anda memiliki keberatan atas tagihan yang Anda terima dan ingin mengajukan permasalahan tersebut sebelum melakukan pembayaran, Anda dapat mengajukannya dengan mudah melalui FedEx® Billing Online (FBO). FBO adalah aplikasi tagihan online yang memungkinkan Anda untuk mengetahui status tagihan, mengajukan perselisihan, mengunduh data tagihan, dan membayar tagihan secara online.

# Keunggulan menggunakan FBO untuk mengajukan perselisihan tagihan.

- Pengajuan langsung: Anda dapat mengajukan perselisihan secara langsung di FBO bersamaan ketika Anda sedang memeriksa data rincian pengiriman di aplikasi tersebut.
- Hemat waktu: FBO menyediakan jenis-jenis perselisihan tagihan dan alasannya yang mudah untuk Anda pilih.
- **Tersedianya data historis pengajuan perselisihan:** FBO menyimpan data historis pengajuan perselisihan pada tiap tagihan sebagai catatan Anda.
- Pilihan yang fleksibel: Di FBO pengajuan perselihan tagihan dapat dilakukan pada shipment tertentu maupun untuk tagihan yang meliputi pengiriman secara keseluruhan

#### Belum daftar dan pakai FedEx® Billing Online?

Langsung saja mengisi formulir <u>di sini</u> dan kami akan mendaftarkannya untuk Anda. Mudah bukan! Proses pendaftaran memakan waktu 3 hari kerja. Anda juga dapat melakukan pendaftaran secara mandiri dengan meng-klik <u>di sini</u> untuk mengunduh panduan pengguna FBO yang akan memandu Anda secara bertahap proses pendaftaran secara online.

Langkah 1: Klik <u>di sini</u> dan masuk ke FedEx<sup>®</sup> Billing Online menggunakan ID pengguna dan kata sandi Anda.

Langkah 2: Tentukan tagihan yang ingin diajukan dibawah "Account Summary)

| ccount Summary           |                  |             |                   |           |          |           |          |              | @ Help        |
|--------------------------|------------------|-------------|-------------------|-----------|----------|-----------|----------|--------------|---------------|
| rimary Account           | 135              | ~           | Add an account    |           |          |           |          |              |               |
| urrency                  | Original Charges | Pa          | ayments or credit | ts 1      | otal due |           | Past Due |              |               |
| GD                       |                  | 36,058.34   |                   | 6,994.93  |          | 29,063.41 |          |              | 29,063.41     |
| \II-Open                 | Past Due         | Paid/Closed | 1                 | n Dispute |          |           |          |              | Search all    |
| voice List (All-Ope      | en)              |             |                   |           |          |           |          |              | @ <u>Help</u> |
| ilter by black of a back |                  |             |                   |           |          |           | Dee      | ulle per par | ne 10 v       |

## Langkah 3: Pilih pengiriman (air waybill) di bawah "FedEx Invoice Details".

| Filter by  | None selected 🗸 🗸  |                 |               |                      |           |          |           |                    | Results per      | rpage 10 🔪  |
|------------|--------------------|-----------------|---------------|----------------------|-----------|----------|-----------|--------------------|------------------|-------------|
| Select all | Air waybill<br>no. | Date            | Product group | Reference            | Payor     | Status   | Meter     | Shipper<br>Account | Original charges | Balance due |
|            | 425248             | 80-Nov-<br>2022 |               |                      | 3rd Party | Closed   | 126177    | 135                | 2646.29          | 0.00        |
|            | 794878             | 30-Nov-<br>2022 |               |                      | 3rd Party | Past Due | 100158890 | 135                | 1404.30          | 1,404.30    |
|            | 425248             | 30-Nov-<br>2022 |               |                      | 3rd Party | Past Due | 126177    | 13                 | 666.35           | 666.35      |
|            | 425248             | 30-Nov-<br>2022 |               |                      | 3rd Party | Past Due | 126177    | 135                | 1404.30          | 1,404.30    |
|            | 794878             | 30-Nov-<br>2022 |               | d-any-mma<br>payment | 3rd Party | Past Due | 100031802 | 135                | 149.33           | 149.33      |

### Langkah 4: Klik tombol "Dispute" di pojok kanan bawah layer.

| Transaction Details                                                                                                    |                                                                                                    |                                                                                                    | @ <u>Help</u> | ⊟ <u>Hi</u> | <u>de</u> |
|----------------------------------------------------------------------------------------------------|----------------------------------------------------------------------------------------------------|----------------------------------------------------------------------------------------------------|---------------|-------------|-----------|
| Sender Information                                                                                                    |                                                                                                    | Recipient Information                                                                                                    |               |             |           |
| S & E SERV LTD & PARTNERSHIP<br>COMMERCE COURT W FLR 55<br>COMMERCE COURT W FLR 55<br>B9<br>CA                                                                     |                                                                                                    | P-64055-INTRA-CA-AUTO<br>1900 SUMMIT TOWER<br>SESR21ICB-1010<br>MISSAUSSAGA ON L4V 1C5<br>CA                                          |               |             |           |
| Shipment Details                                                                                                    |                                                                                                    | Charges                                                                                                    |               |             |           |
| Ship date<br>Payment type<br>Service type<br>Package type<br>Weight<br>Customer Reference<br>Reference #2<br>Reference #3<br>Pieces<br>Meter No.<br>Declared value | 07-DEC-2022<br>3rd Party<br>PP<br>01<br>6.80kgs<br>GREEN104550 C0000104550<br>1<br>100445095<br>SGD | Freight Charges46.13Fuel Surcharge2.25Peak Surcharge13.77Third Party Billing Surcharge7.02OT HST for Express8.99Total chargesSGD78.16 |               |             |           |

## Langkah 5: Pilih "Dispute type" dan "Dispute reason" yang terkait dengan pengiriman Anda.

#### 5.1 Dispute type: Incorrect Account

 Jika Anda memilih "Rebill to the shipper" sebagai alasan, masukan deskripsi tertulis di kotak yang tersedia ("Additional Dispute Comments") sehingga kami mudah untuk mengindentifikasinya.

|                |                       |                              | Clear all fields |
|----------------|-----------------------|------------------------------|------------------|
| ispute Inform  | ation                 |                              | @ <u>Help</u>    |
| Account no.    | 1350                  | Additional Dispute Comments  |                  |
| Invoice no.    | 8862                  | Not my shipment              |                  |
| Airwaybill no  | 4252483               |                              |                  |
| Diamuta tura   | Transit formation and |                              |                  |
| Dispute type   | Incorrect Account     |                              |                  |
| Dispute Reason | Rebill to the Shipper |                              |                  |
|                |                       | Beri penjelasan perselisihan |                  |
|                |                       | Anda: e.g. "Sava tidak       |                  |
|                |                       | mengetabui pengiriman ini    | Submit dispute   |
|                |                       | mengetanui pengiriman ini    |                  |

 Apabila Anda memilih "Rebill to another account" sebagai alasannya, masukan nomor akun pihak pembayar pada kotak yang tersedia ("Account no."). Nomor akun pihak pembayar harus valid dan setuju untuk ditagihkan.

| ispute Inform                                                                 | nation                                    |             |                                                                                        | © <u>Help</u> |
|-------------------------------------------------------------------------------|-------------------------------------------|-------------|----------------------------------------------------------------------------------------|---------------|
| Account no.<br>Invoice no.<br>Ainwaybill no<br>Dispute type<br>Dispute Reason | 135<br>886<br>425248<br>Incorrect Account | Account no. | Masukan nomor akun<br>FedEx lainnya untuk<br>penagihan ulang terkait<br>pengiriman ini |               |

Klik "Submit dispute" sebagai langkah terakhir.

## Langkah 5: Pilih "Dispute type" dan "Dispute reason" yang terkait dengan pengiriman Anda.

#### 5.2 Dispute type: Incorrect Charge

 Pilih alasan yang paling sesuai dengan pengiriman Anda, kemudian masukan deskripsi tertulis di kotak yang tersedia ("Additional Dispute Comments") sehingga kami mudah untuk mengindentifikasinya.

| )ispute Inform                                                                                                    | ation                                                                                                    | © Help                                                                                                    |
|----------------------------------------------------------------------------------------------------|----------------------------------------------------------------------------------------------------|----------------------------------------------------------------------------------------------------|
| Account no.                                                                                                    | 13:                                                                                                    | Additional Dispute Comments                                                                                                    |
| Invoice no.                                                                                                    | 88                                                                                                    |                                                                                                    |
| Airwaybill no                                                                                                    | 42524                                                                                                    |                                                                                                    |
| Dispute type                                                                                                    | Incorrect Charge                                                                                               |                                                                                                    |
| Dispute Reason                                                                                                    |                                                                                                    | Maximum character limit is 1000.                                                                                                    |
|                                                                                                    | Please select                                                                                                  |                                                                                                    |
|                                                                                                    | Dimensions<br>Weight                                                                                           |                                                                                                    |
|                                                                                                    | Service Type                                                                                                   |                                                                                                    |
|                                                                                                    | Saturday Delivery Surcharge                                                                                    | Submit dispute                                                                                                    |
|                                                                                                    | Other Surcharge<br>Delivery Area Surcharge                                                                     |                                                                                                    |
|                                                                                                    | Additional Handling surcharges                                                                                 | Penjelasan atas perselisihan (contoh):                                                                                                    |
|                                                                                                    | Non-Stackable Surcharge                                                                                        | <ul> <li>Berat seharusnya lebih ringan, yakni</li> </ul>                                                                                                    |
| OUR COMPANY                                                                                                    | Export Clearance fees RE FROM FE                                                                               | EDEX XX ko                                                                                                    |
|                                                                                                    |                                                                                                    | Directory                                                                                                    |
|                                                                                                    |                                                                                                    | <ul> <li>Dimensi senarusnya P^L^T (cm/in).</li> </ul>                                                                                                    |
|                                                                                                    |                                                                                                    |                                                                                                    |
|                                                                                                    |                                                                                                    | <ul> <li>Jenis layanan seharusnya 25kg box.</li> </ul>                                                                                                    |
|                                                                                                    |                                                                                                    | <ul> <li>Jenis layanan seharusnya 25kg box.</li> <li>Pengiriman saya tidak mendapat</li> </ul>                                                                                                    |
|                                                                                                    |                                                                                                    | <ul> <li>Jenis layanan seharusnya 25kg box.</li> <li>Pengiriman saya tidak mendapat diskon sebagaimana mestinya.</li> </ul>                                                                                                    |
| oute Tracking                                                                                                    | ID                                                                                                    | <ul> <li>Jenis layanan seharusnya 25kg box.</li> <li>Pengiriman saya tidak mendapat diskon sebagaimana mestinya.</li> </ul>                                                                                                    |
| pute Tracking<br>se enter any pertin                                                                                               | ID<br>ent details below. To ensure your dispute is proces                                                      | <ul> <li>Jenis layanan seharusnya 25kg box.</li> <li>Pengiriman saya tidak mendapat diskon sebagaimana mestinya.</li> <li>ssed in a timely manner, please do not use this form for support reduests.</li> </ul>                                                                                                    |
| pute Tracking<br>se enter any pertin                                                                                               | ID<br>ent details below. To ensure your dispute is proce                                                       | <ul> <li>Jenis layanan seharusnya 25kg box.</li> <li>Pengiriman saya tidak mendapat diskon sebagaimana mestinya.</li> <li>ssed in a timely manner, please do not use this form for support requests.</li> </ul>                                                                                                    |
| pute Tracking<br>se enter any pertin                                                                                               | ID<br>ent details below. To ensure your dispute is proces                                                      | <ul> <li>Jenis layanan seharusnya 25kg box.</li> <li>Pengiriman saya tidak mendapat diskon sebagaimana mestinya.</li> <li>ssed in a timely manner, please do not use this form for support refuests.</li> </ul>                                                                                                    |
| oute Tracking<br>se enter any pertin<br>spute Informat                                                                             | ID<br>ent details below. To ensure your dispute is proces                                                      | Jenis layanan seharusnya 25kg box.     Pengiriman saya tidak mendapat diskon sebagaimana mestinya.  ssed in a timely manner, please do not use this form for support requests.  Clear all fields                                                                                                    |
| oute Tracking<br>se enter any pertin<br>spute Informat                                                                             | ID<br>ent details below. To ensure your dispute is proces<br>tion                                              | <ul> <li>Jenis layanan seharusnya 25kg box.</li> <li>Pengiriman saya tidak mendapat diskon sebagaimana mestinya.</li> <li>ssed in a timely manner, please do not use this form for support refuests.</li> </ul>                                                                                                    |
| pute Tracking<br>se enter any pertin<br>spute Informat<br>ccount no.<br>ivoice no.                                                 | ID<br>ent details below. To ensure your dispute is proces<br>tion<br>13:5555<br>886                            | Jenis layanan seharusnya 25kg box.     Pengiriman saya tidak mendapat diskon sebagaimana mestinya.  ssed in a timely manner, please do not use this form for support refuests.  Clear all fields  Clear all fields  Clear all fields  Additional Dispute Comments  dimension should be 20*30*35 cm                                                                                                    |
| pute Tracking<br>se enter any pertin<br>spute Informat<br>ccount no.<br>ivvoice no.<br>irvaybill no                                | ID<br>ent details below. To ensure your dispute is proces<br>tion<br>135<br>886<br>425248                      | <ul> <li>Jenis layanan seharusnya 25kg box.</li> <li>Pengiriman saya tidak mendapat diskon sebagaimana mestinya.</li> <li>ssed in a timely manner, please do not use this form for support refuests.</li> </ul>                                                                                                    |
| pute Tracking<br>se enter any pertin<br>spute Information<br>ccount no.<br>invoice no.<br>invaybill no                             | ID<br>ent details below. To ensure your dispute is proces<br>tion<br>135<br>886<br>425248                      | <ul> <li>Jenis layanan seharusnya 25kg box.</li> <li>Pengiriman saya tidak mendapat diskon sebagaimana mestinya.</li> <li>ssed in a timely manner, please do not use this form for support refuests.</li> </ul>                                                                                                    |
| pute Tracking<br>se enter any pertin<br>spute Informat<br>ccount no.<br>ivoice no.<br>invaybill no<br>ispute type                  | ID<br>ent details below. To ensure your dispute is proces<br>tion<br>135<br>886<br>425248<br>Incorrect Charge  | <ul> <li>Jenis layanan seharusnya 25kg box.</li> <li>Pengiriman saya tidak mendapat diskon sebagaimana mestinya.</li> <li>ssed in a timely manner, please do not use this form for support requests.</li> </ul>                                                                                                    |
| pute Tracking<br>se enter any pertin<br>spute Informat<br>ccount no.<br>ivoice no.<br>irwaybill no<br>ispute type                  | ID<br>ent details below. To ensure your dispute is proces<br>tion<br>13:<br>886<br>425248<br>Incorrect Charge  | <ul> <li>Jenis layanan seharusnya 25kg box.</li> <li>Pengiriman saya tidak mendapat diskon sebagaimana mestinya.</li> <li>ssed in a timely manner, please do not use this form for support refuests.</li> </ul> State of the set of the set of |
| pute Tracking<br>se enter any pertin<br>spute Informat<br>ccount no.<br>ivoice no.<br>irwaybill no<br>ispute type                  | ID<br>ent details below. To ensure your dispute is process<br>tion<br>13:<br>88:<br>42524:<br>Incorrect Charge | <ul> <li>Jenis layanan seharusnya 25kg box.</li> <li>Pengiriman saya tidak mendapat diskon sebagaimana mestinya.</li> <li>ssed in a timely manner, please do not use this form for support requests.</li> </ul> Clear all fields       © Help   Additional Dispute Comments       dimension should be 20*30*35 cm       maximum cnaracter umit is 1000.                                                                                                    |
| pute Tracking<br>se enter any pertin<br>spute Informat<br>ccount no.<br>ivoice no.<br>irwaybill no<br>ispute type                  | ID<br>ent details below. To ensure your dispute is process<br>tion<br>13:<br>42524:<br>Incorrect Charge        | <ul> <li>Jenis layanan seharusnya 25kg box.</li> <li>Pengiriman saya tidak mendapat diskon sebagaimana mestinya.</li> <li>ssed in a timely manner, please do not use this form for support requests.</li> </ul> Clear all fields       O   Additional Dispute Comments       dimension should be 20*30*35 cm       Maximum cnaracter mmt is 1000.                                                                                                    |
| pute Tracking<br>se enter any pertin<br>spute Informat<br>ccount no.<br>hvoice no.<br>invaybill no<br>hispute type                 | ID<br>ent details below. To ensure your dispute is process<br>tion<br>13:<br>88:<br>42524:<br>Incorrect Charge | <ul> <li>Jenis layanan seharusnya 25kg box.</li> <li>Pengiriman saya tidak mendapat diskon sebagaimana mestinya.</li> <li>ssed in a timely manner, please do not use this form for support requests.</li> </ul> Clear all fields <ul> <li>Additional Dispute Comments</li> <li>dimension should be 20*30*35 cm</li> <li>Maximum cnaracter rumt is 1000.</li> </ul>                                                                                                    |
| pute Tracking<br>se enter any pertin<br>spute Informat<br>ccount no.<br>ivoice no.<br>invaybill no<br>ispute type<br>ispute Reason | ID<br>ent details below. To ensure your dispute is process<br>tion<br>135<br>886<br>425248<br>Incorrect Charge | <ul> <li>Jenis layanan seharusnya 25kg box.</li> <li>Pengiriman saya tidak mendapat diskon sebagaimana mestinya.</li> <li>ssed in a timely manner, please do not use this form for support requests.</li> </ul> Clear all fields          O       Help         Additional Dispute Comments       Immension should be 20*30*35 cm         Maximum character mint is 1000.                                                                                                    |
| pute Tracking<br>se enter any pertin<br>spute Informat<br>account no.<br>hvoice no.<br>invaybill no<br>hispute type                | ID<br>ent details below. To ensure your dispute is process<br>tion<br>135<br>886<br>425248<br>Incorrect Charge | <ul> <li>Jenis layanan seharusnya 25kg box.</li> <li>Pengiriman saya tidak mendapat diskon sebagaimana mestinya.</li> <li>ssed in a timely manner, please do not use this form for support requests.</li> </ul> Clear all fields       Ø Help   Additional Dispute Comments       dimension should be 20*30*35 cm       Maximum character innut is 1000.   Submit dispute                                                                                                    |

• Klik "Submit dispute" sebagai langkah terakhir.

## Langkah 5: Pilih "Dispute type" dan "Dispute reason" yang terkait dengan pengiriman Anda.

**5.3 Dispute type: Service Failure:** Pilih alasan yang paling sesuai dengan pengiriman Anda, kemudian masukan deskripsi tertulis di kotak yang tersedia ("Additional Dispute Comments") sehingga kami mudah untuk mengindentifikasinya.

|                                                                                                    |                                                                                                    | Clear a                                                                                                    | Tields                     |
|----------------------------------------------------------------------------------------------------|----------------------------------------------------------------------------------------------------|----------------------------------------------------------------------------------------------------|----------------------------|
| ispute Informati                                                                                                    | on                                                                                                  | © <u>H</u>                                                                                                    | <u>elp</u>                 |
| Account no                                                                                                    | 135                                                                                                 | Additional Dispute Comments                                                                                                    |                            |
| Invoice no.                                                                                                    | 886                                                                                                 |                                                                                                    |                            |
| Airwaybill no                                                                                                    | 425248                                                                                              |                                                                                                    |                            |
|                                                                                                    |                                                                                                    |                                                                                                    |                            |
| Dispute type                                                                                                    | Service Failure 🗸                                                                                   | <b>†</b>                                                                                                    |                            |
|                                                                                                    |                                                                                                    | Maximum character limit is 1000                                                                                                    |                            |
| Dispute Reason                                                                                                    | Please select                                                                                       |                                                                                                    |                            |
|                                                                                                    | Never Shipped                                                                                       |                                                                                                    |                            |
|                                                                                                    | Shipment Returned                                                                                   |                                                                                                    |                            |
|                                                                                                    | Delivered Late                                                                                      | Submit dis                                                                                                    | pute                       |
|                                                                                                    |                                                                                                    | Penielasan atas perselisihan (contoh):                                                                                                    |                            |
|                                                                                                    |                                                                                                    | <ul> <li>Ini adalah return shipment</li> </ul>                                                                                                    |                            |
|                                                                                                    |                                                                                                    |                                                                                                    |                            |
|                                                                                                    |                                                                                                    | Pengiriman rusak saat diterima                                                                                                    |                            |
|                                                                                                    |                                                                                                    | Pengiriman rusak saat diterima.                                                                                                    |                            |
| spute Tracking I                                                                                                    | D                                                                                                   | Pengiriman rusak saat diterima.                                                                                                    | Back                       |
| spute Tracking II<br>ase enter any pertiner                                                                                                    | D<br>It details below. To ensure your dispute i                                                     | Pengiriman rusak saat diterima.  is processed in a timely manner, please do not use this form for support requests.                                                                                                    | Back                       |
| spute Tracking II<br>ase enter any pertiner                                                                                                    | D<br>It details below. To ensure your dispute i                                                     | Pengiriman rusak saat diterima.  is processed in a timely manner, please do not use this form for support requests. <u>Clear:</u>                                                                                                    | Back                       |
| spute Tracking II<br>ase enter any pertiner<br>spute Information                                                                                   | D<br>tt details below. To ensure your dispute i<br>on                                               | Pengiriman rusak saat diterima.  is processed in a timely manner, please do not use this form for support requests.  Clear.  O                                                                                                    | Back<br>all fields<br>ielp |
| spute Tracking II<br>ase enter any pertiner<br>spute Informatio                                                                                    | D<br>nt details below. To ensure your dispute i<br>on<br>1350                                       | Pengiriman rusak saat diterima.  is processed in a timely manner, please do not use this form for support requests.  Clear :  Additional Dispute Comments                                                                                                    | Back<br>all fields<br>lelp |
| spute Tracking II<br>ase enter any pertiner<br>ispute Information<br>Account no.                                                                   | D<br>It details below. To ensure your dispute i<br>on<br>1350 <b>11111</b><br>8862 <b>1111</b>      | Pengiriman rusak saat diterima.  is processed in a timely manner, please do not use this form for support requests.      Clear.      Oh      Additional Dispute Comments      shipment lost                                                                                                    | Back<br>all fields<br>lelp |
| spute Tracking II<br>ase enter any pertiner<br>ispute Information<br>Account no.<br>Invoice no.<br>Airwaybill no                                   | D<br>tt details below. To ensure your dispute i<br>on<br>1350<br>8862<br>4252483                    | Pengiriman rusak saat diterima.  is processed in a timely manner, please do not use this form for support requests.  Clear :  Additional Dispute Comments shipment lost                                                                                                    | Back<br>all fields<br>lelp |
| spute Tracking II<br>ase enter any pertiner<br>ispute Information<br>Account no.<br>Invoice no.<br>Airwaybill no                                   | D<br>It details below. To ensure your dispute i<br>on<br>1350<br>8862<br>4252483                    | Pengiriman rusak saat diterima.  is processed in a timely manner, please do not use this form for support requests.      Clear.      Oh      Additional Dispute Comments      shipment lost                                                                                                    | Back<br>all fields<br>lelp |
| spute Tracking II<br>ase enter any pertiner<br>ispute Information<br>Account no.<br>Invoice no.<br>Airwaybill no<br>Dispute type                   | D<br>t details below. To ensure your dispute i<br>on<br>1350<br>8862<br>4252483<br>Service Failure  | Pengiriman rusak saat diterima.  is processed in a timely manner, please do not use this form for support requests.  Clear i  Additional Dispute Comments  shipment lost                                                                                                    | Back<br>all fields<br>lelp |
| spute Tracking II<br>ase enter any pertiner<br>ispute Information<br>Account no.<br>Invoice no.<br>Airwaybill no<br>Dispute type                   | D<br>It details below. To ensure your dispute i<br>on<br>1350<br>8862<br>4252483<br>Service Failure | Pengiriman rusak saat diterima.  is processed in a timely manner, please do not use this form for support requests.  Clear.  Clear.  Clea | Back<br>all fields<br>ielp |
| spute Tracking II<br>ase enter any pertiner<br>ispute Information<br>Account no.<br>Invoice no.<br>Airwaybill no<br>Dispute type<br>Dispute Reason | D<br>t details below. To ensure your dispute i<br>on<br>1350<br>8862<br>4252483<br>Service Failure  | Pengiriman rusak saat diterima.  is processed in a timely manner, please do not use this form for support requests.  Clear :  Clear :  Clear :  Additional Dispute Comments  Shipment lost  Maximum character limit is 1000.                                                                                                    | Back<br>all fields<br>telp |

• Klik "Submit dispute" sebagai langkah terakhir.

Langkah 1: Klik <u>di sini</u> dan masuk ke FedEx® Billing Online menggunakan ID pengguna dan kata sandi Anda.

Langkah 2: Tentukan tagihan yang ingin diajukan dibawah "Account Summary"

| lease allow up to 24 hrs.                                                       | or payments and credits to be ref                    | lected on your acco | unt.             |           |           |                  |                       |                                    |                                              |
|---------------------------------------------------------------------------------|------------------------------------------------------|---------------------|------------------|-----------|-----------|------------------|-----------------------|------------------------------------|----------------------------------------------|
| Account Summary                                                                 |                                                      |                     |                  |           |           |                  |                       |                                    | @ <u>Help</u>                                |
| Primary Account                                                                 | 135                                                  | ~                   | Add an account   |           |           |                  |                       |                                    |                                              |
| Currency                                                                        | Original Charges                                     | Pa                  | yments or credit | ts        | Total due |                  | Past Due              |                                    |                                              |
| SGD                                                                             |                                                      | 36,058.34           |                  | 6,994.93  | 3         | 29,063.41        |                       |                                    | 29,063.41                                    |
|                                                                                 |                                                      |                     |                  |           |           |                  |                       |                                    |                                              |
| All-Open                                                                        | Past Due                                             | Paid/Closed         | h                | n Dispute |           |                  |                       |                                    | Search all                                   |
| All-Open<br>nvoice List (All-Op                                                 | Past Due                                             | Paid/Closed         | h                | n Dispute |           |                  |                       |                                    | Search all<br>⑦ <u>Help</u>                  |
| All-Open<br>nvoice List (All-Op<br>Filter by None selecte                       | Past Due<br>en)                                      | Paid/Closed         | h                | n Dispute |           |                  | Res                   | sults per pag                      | Search all<br><sup>(2)</sup> Help<br>je 10 V |
| All-Open<br>nvoice List (All-Op<br>Filter by None selecte<br>Select all Invoice | Past Due<br>en)<br>d v<br>no. Viewiprint Invoice typ | Paid/Closed         | Due date         | n Dispute | Invoice   | Original Charges | Res<br>Balance<br>due | eults per pag<br>Payment<br>status | Search all<br>Currency                       |

#### Langkah 3: Klik "Dispute invoice" di bawah invoice summary

| ice summary                                |             |             |                                                             | © <u>Help</u> ⊟ <u>Hid</u> |
|--------------------------------------------|-------------|-------------|-------------------------------------------------------------|----------------------------|
| lling Information                          |             |             | Charge Summary                                              | ⊡View Details              |
| nice no                                    | (Dray 8,867 | Next>       | Total standard charges                                      | 9,310.86                   |
| orde no.                                   | 57167 0'002 | · HEAL      | Total discounts                                             | 0.00                       |
| count no.                                  |             | 1350-       | Total additional charges                                    | 1,846.09                   |
| ntrol no.                                  |             | 886         | Total taxes                                                 | 0.00                       |
| ore ID no.                                 |             | 12          | Total invoice amount                                        | SGD 11,156.95              |
| voice type                                 |             | Freight     | Eleven thousand One Hundred Fifty Six and Ninety Five Cents |                            |
| roice date                                 |             | 20-Oct-2022 |                                                             |                            |
| e date                                     |             | 19-NOV-2022 |                                                             |                            |
| oice status                                |             | Past Due    |                                                             |                            |
| lance due                                  |             | SGD7,106.36 |                                                             |                            |
| rw Invoice History                         |             |             |                                                             |                            |
| worint digitally signed PDF                |             |             |                                                             |                            |
| unload digitally signed PDF and signature  |             |             |                                                             |                            |
| THE SALE OF THE PROPERTY OF THE STATEMENTS |             |             |                                                             |                            |
| idation 🔍                                  |             |             |                                                             |                            |
|                                            |             |             |                                                             |                            |
|                                            |             |             |                                                             |                            |

#### Langkah 4: Pilih jenis keberatan yang ingin Anda ajukan

 Masukan deskripsi tertulis di kotak yang tersedia ("Additional Dispute Comments") sehingga kami mudah mengindentifikasinya dan membantu agar dapat memberi solusi secepatnya.

| Account Summ      | ary Search/Download V M                                                                                   | y Options 🔻                             | FIO                                                                                                    |
|-------------------|----------------------------------------------------------------------------------------------------|-----------------------------------------|----------------------------------------------------------------------------------------------------|
| ispute invoic     | e<br>entinent details below. To ensure your dispute i                                                     | s processed in a timely                 | Bac                                                                                                    |
| core enter only p |                                                                                                    | ,,,,,,,,,,,,,,,,,,,,,,,,,,,,,,,,,,,,,,, | Clear all field                                                                                                    |
| Dispute Infor     | mation                                                                                                    |                                         | ී <u>Heip</u>                                                                                                    |
|                   |                                                                                                    |                                         | Additional Dispute Comments                                                                                                    |
| Account no.       | 175                                                                                                    | 90                                      |                                                                                                    |
| Dispute type      | Please select<br>Please select<br>Incorrect discount applied<br>Other Invoice dispute reason (please spec | ify)                                    | Maximum character limit is 1000.                                                                                                    |
|                   |                                                                                                    | Per<br>• F                              | <ul> <li>njelasan atas perselisihan (contoh):</li> <li>Pengiriman yang termasuk dalam perselisiha<br/>ermasuk AWB1, AWB2, AWB3, etc.; <u>dan</u></li> <li>Jika berhubungan dengan layanan/berat<br/>cantumkan berat / dimensi yang benar da<br/>jenis layanan yang benar;</li> <li>Jika ditagihkan ke akun lain: infokan opsi<br/>penagihannya dan nomor akun lain yang<br/>akan ditagihkan ulang.;</li> <li>Jika terkait surcharge: cantumkan jenis<br/>surchargenya.</li> </ul> |

• Klik "Submit dispute" sebagai langkah terakhir.

Langkah 1: Klik <u>di sini</u> dan masuk ke FedEx<sup>®</sup> Billing Online menggunakan ID pengguna dan kata sandi Anda.

Langkah 2: Tentukan tagihan yang ingin diajukan dibawah "Account Summary)

| 000 0000 00 10 E 1100 101                                                          | payments and credits to be reli | ected on your ac | count.            |           |        |                  |                       |                                    |                                             |
|------------------------------------------------------------------------------------|---------------------------------|------------------|-------------------|-----------|--------|------------------|-----------------------|------------------------------------|---------------------------------------------|
| count Summary                                                                      |                                 |                  |                   |           |        |                  |                       |                                    | @ <u>Help</u>                               |
| imary Account                                                                      | 135                             | ~                | Add an account    |           |        |                  |                       |                                    |                                             |
| rrency                                                                             | Original Charges                | 1                | Payments or credi | ts Tota   | al due |                  | Past Due              |                                    |                                             |
| D                                                                                  |                                 | 36,058.34        |                   | 6,994.93  |        | 29,063.41        |                       |                                    | 29,063.41                                   |
|                                                                                    |                                 |                  |                   |           |        |                  |                       |                                    |                                             |
| I-Open                                                                             | Past Due                        | Paid/Closed      |                   | n Dispute |        |                  |                       |                                    | Search all                                  |
| II-Open<br>voice List (All-Open                                                    | Past Due                        | Paid/Closed      |                   | n Dispute |        |                  |                       |                                    | Search all                                  |
| II-Open<br>voice List (All-Open<br>Iter by None selected                           | Past Due                        | Paid/Closed      |                   | n Dispute |        |                  | Res                   | ults per page                      | Search all<br><sup>(2)</sup> Help<br>e 10 V |
| II-Open<br>voice List (All-Open<br>ilter by None selected<br>ielect all Invoice no | Past Due                        | Paid/Closed      | Due date          | n Dispute | nvoice | Original Charges | Res<br>Balance<br>due | ults per page<br>Payment<br>status | Search all<br>CHelp<br>e 10 V<br>Currency   |

#### Langkah 3: Klik "View Invoice History"

| voice Summary                                                                                                    |                                                                                                    |                                                                                                    | O Help 🖯 Hid                                                                 |
|----------------------------------------------------------------------------------------------------|----------------------------------------------------------------------------------------------------|----------------------------------------------------------------------------------------------------|------------------------------------------------------------------------------|
| Billing Information                                                                                                    |                                                                                                    | Charge Summary                                                                                                    | ElView Details                                                               |
| Invoice no.<br>Account no.<br>Control no.<br>Store ID no.<br>Invoice type<br>Invoice date<br>Invoice status<br>Ralance due<br>Versi Invoice History<br>Versionnt dipitally signed PDF and al<br>validation | <prev 8-862="" next2<br="">133<br/>6<br/>12<br/>12<br/>12<br/>15-NOV-2022<br/>15-NOV-2022<br/>Past Due<br/>SG07, 106 36</prev> | Total standard charges<br>Total discounts<br>Total additional charges<br>Total taxes<br>Total invoice amount<br>Eleven thousand One Hundred Fifty Six an | 9.310.86<br>0.00<br>1.846.09<br>0.00<br>SGD 11,156.96<br>d Ninety Five Cents |

Langkah 4: Gulir ke bawah pada halaman history. Anda akan menemukan daftar perselisihan tagihan yang pernah diajukan di FedEx® Billing Online.

| Dispute Activity |                           |             |       |                  |      |  |
|------------------|---------------------------|-------------|-------|------------------|------|--|
|                  |                           |             |       | Results per page | 10 🗸 |  |
| Dispute ID       | Dispute Reason            | Date        | Name  | Airwaybill no    |      |  |
|                  | Rebill to another account | 29-Nov-2022 | 'n    | 8000001          |      |  |
|                  | Payment Previously Sent   | 29-Nov-2022 | 'u    | 4216347          |      |  |
|                  | Dimensions                | 25-Nov-2022 | 'n    | 4216347          |      |  |
|                  | Rebill to another account | 25-Nov-2022 | u u u | 4216347          |      |  |
|                  |                           |             |       |                  |      |  |
|                  |                           |             |       |                  |      |  |

- 1. Berapa lama waktu penyelesaian perselisihan tagihan saya yang diajukan melalui FedEx<sup>®</sup> Billing Online?
  - Kami berupaya untuk dapat menyelesaikannya dalam waktu 5 hari kerja.

Saat Anda mengajukan perselisihan secara online melalui FedEx® Billing Online, Anda akan menerima notifikasi dari kami melalui email..

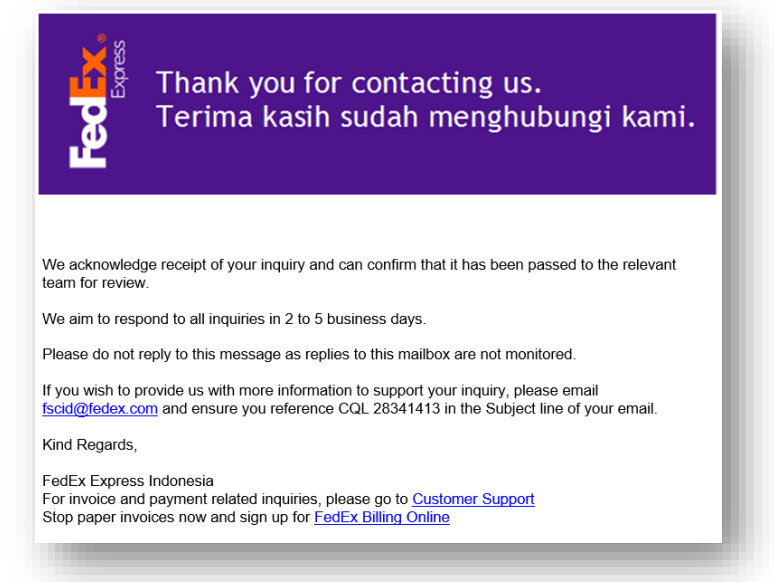

 Keunggulan mengajukan perselisihan tagihan secara online melalui FedEx<sup>®</sup> Billing Online.

Untuk pengajuan perselisihan tagihan yang melibatkan penagihan ulang kepada pembayar lain secara otomatis, hasil penelusuran kami akan tersedia secara cepat pada layar. Layar akan menunjukan responnya baik itu disetujui atau pun ditolak.

| Dispute Tracking ID Please enter any pertinent details below. To ensure your dispute is processed in a timely manner, please do not use this form for support requests.  • Your rebill request has been approved and your shipment balance has been adjusted accordingly. |                         |                                             |                          |  |  |
|----------------------------------------------------------------------------------------------------|-------------------------|---------------------------------------------|--------------------------|--|--|
|                                                                                                    |                         |                                             | Clear all fields         |  |  |
| Dispute Informa                                                                                                    | ation                   |                                             | <sup>™</sup> <u>Help</u> |  |  |
| Account no.<br>Invoice no.<br>Airwaybill no                                                                                                    | 1350<br>8862<br>4216348 | Additional Dispute Comments Not my shipment |                          |  |  |
| Dispute type                                                                                                    | Incorrect Account       | 6                                           |                          |  |  |
| Dispute Reason                                                                                                    | Rebill to the Shipper   | Maximum character limit is 1000.            |                          |  |  |

#### 2. Bagaimana cara mengunduh credit notes melalui FedEx<sup>®</sup> Billing Online?

 Silahkan mengacu pada panduan <u>di sini</u> untuk mencari/ mengunduh credit notes di FedEx<sup>®</sup> Billing Online (FBO). Saat ini, mengunduh credit notes di FBO belum tersedia untuk akun yang berada di Australia, Guam, Jepang, Korea, New Zealand, Taiwan China.